Your Brandeis University Defined Contribution Retirement Plan

# Brandeis Retirement Planning Website User Guide

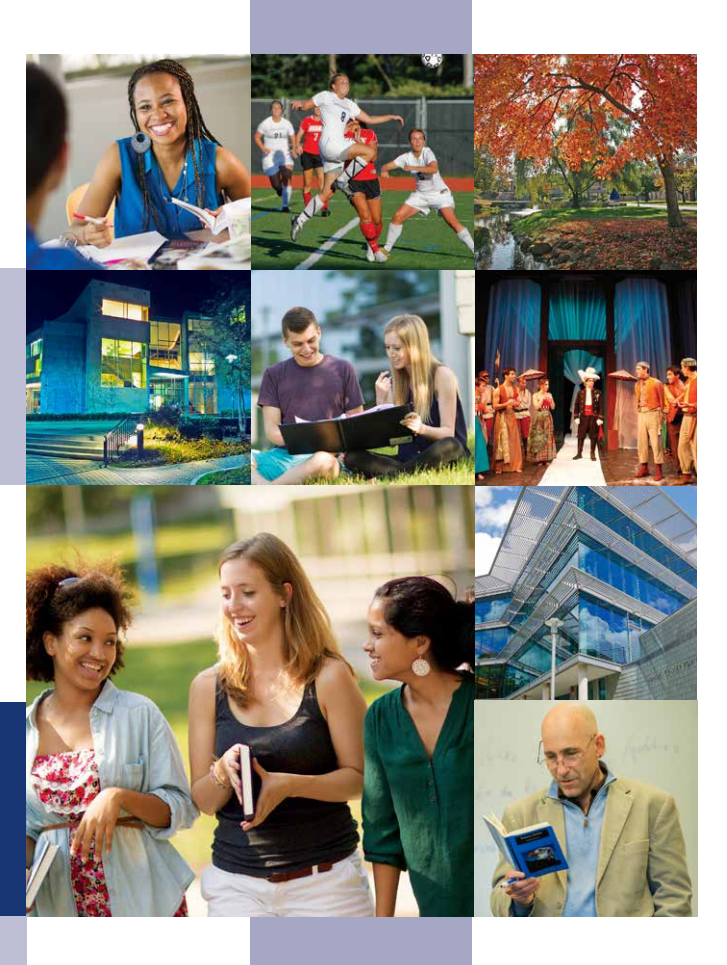

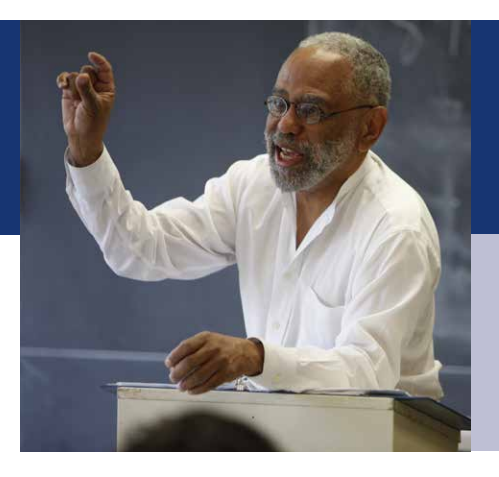

No matter where you are in your journey, we can help you map out the retirement you envision.

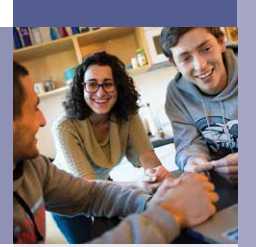

**Brandeis University** 

# Brandeis University Retirement Planning Website User Guide

Welcome to the Brandeis University Defined Contribution Retirement Plan! Start investing in your future and yourself—today. Brandeis offers Fidelity Investments<sup>®</sup> and TIAA as retirement service providers. This User Guide will walk you through how to enroll in your Brandeis Retirement Plan online and how to make changes to your account.

# **Table of Contents**

| Brandeis University Retirement Plan Features                     | .1 |
|------------------------------------------------------------------|----|
| For New Hires/First-Time Enrollees:                              |    |
| How to Enroll in Your Brandeis University Retirement Plan Online | .3 |

## For Existing Participants:

| How to Change Your Contributions                               | .8  |
|----------------------------------------------------------------|-----|
| How to Change Your Investment Elections                        | .10 |
| How to Change Your Investment Service Provider (Fidelity/TIAA) | .12 |
| Additional Educational Resources                               | .14 |

# **Brandeis University Retirement Plan Features**

|                                 | Plan Features                                                                                                    |
|---------------------------------|----------------------------------------------------------------------------------------------------|
| Eligibility                     | All regular faculty who are scheduled to work half-time or more and all regular staff who are scheduled to work half-time or more for not less than 39 weeks per year are eligible to participate in the basic retirement plan upon completion of one year of service and attainment of 21 years of age. The one-year-of-service requirement may be waived for employees who were employed for at least one year in a half-time or more position at a higher education institution immediately preceding the employee's date of employment at Brandeis (up to three months' lapse in time between prior employment and Brandeis employment is allowed). University- and employee-required contributions are defined below. Since enrolling in the plan is voluntary, employees must apply for this benefit. Employees may delay participation; however, University contributions begin as of the date of employee participation and will not be made retroactive to the date of initial eligibility. |
| Required<br>Contributions       | <ul> <li>Non-Exempt Employees — 3% required contribution in order to receive a 6% University contribution. For participants over age 50, University contribution increases to 8%.</li> <li>Faculty and Exempt Staff — 5% required contribution in order to receive an 8% University contribution. For participants over age 50, University contribution increases to 10%</li> </ul>                                                                                                    |
| Your Voluntary<br>Contributions | If you are not eligible for University contributions because you have not met the eligibility requirements or you would like to contribute more than the required 3% or 5%, you may do so by contributing voluntary contributions to the Plan. These contributions must be in compliance with limits set by the IRS and will not receive a matching contribution from the University.                                                                                                    |
| Contribution Limits             | 2019 Limits<br>\$19,000, under age 50<br>\$25,000, age 50 or older<br>Visit <u>www.irs.gov</u> for details.                                                                                                    |
| Investments                     | The Plan offers you a range of options through Fidelity Investments and TIAA to help you meet your retirement investment goals.<br>Complete descriptions of the Plan's investment options and their performance, as well as                                                                                                    |

|                                   | planning tools to help you choose an appropriate mix, are available online through your chosen<br>Retirement Provider.                                                                                                    |
|-----------------------------------|----------------------------------------------------------------------------------------------------|
| Vesting                           | You are always 100% vested in both your own and employer contributions to your Plan account, as well as any earnings on them.                                                                                                    |
| Online Beneficiary<br>Designation | It's important to designate a beneficiary for your Plan account. Beneficiary designations are held<br>separately at Fidelity and TIAA, so you should make elections for all service providers you<br>choose.<br>To make your designations at Fidelity, log on to <u>www.netbenefits.com/brandeis.</u> Select <i>Profile</i> ,<br>then <i>Beneficiaries</i> and follow the steps to designate your beneficiary online.<br>For TIAA accounts, log on to <u>www.tiaa.org/brandeis</u> or call <b>800-842-2252</b> . |
| One-on-one<br>consultations       | Retirement Planners are available and can help with enrollment, asset allocation, retirement<br>planning and other questions you may have about the Plan.<br>To schedule an appointment with a Fidelity Representative, call <b>800-642-7131</b> or register online<br>at <u>www.fidelity.com/reserve.</u><br>To schedule time with a TIAA representative, please call <b>888-488-3420</b> weekdays from 8 a.m. to 8<br>p.m. ET, or visit <u>www.TIAA.org/schedulenow.</u>                                       |

## Accessing your account

Access your Fidelity plan account online at <u>www.netbenefits.com/brandeis</u> or call **800-343-0860** to speak with a Fidelity Representative Monday through Friday, 8 a.m. to midnight Eastern time (excluding most holidays). You can also use the automated voice response system, virtually 24 hours, 7 days a week.

**For access or questions regarding TIAA accounts,** please call TIAA at **800-842-2252** weekdays from 8 a.m. to 10 p.m., or Saturday, 9 a.m. to 6 p.m. Eastern time, or access your account online at <u>www.tiaa.org/brandeis</u>.

## For New Hires/First-Time Enrollees: How to Enroll in Your Brandeis University Retirement Plan Online

## Enroll Today!

All enrollments are completed online by logging on to the Brandeis Retirement Planning Website at <u>www.netbenefits.com/brandeis</u>. You can also enroll by calling the Retirement Service Center at **800-343-0860**.

To view investment options for both Fidelity and TIAA, visit <u>www.netbenefits.com/brandeis</u> and click the *Plans & Investments* tab.

#### Enroll in five easy steps:

- 1. Click *Enroll Today* from the home page of <u>www.netbenefits.com/brandeis</u> and follow the steps to set up your username and password.
- 2. Choose the amount you wish to contribute to the Plan.
- 3. Choose a retirement service provider (Fidelity Investments or TIAA).
- 4. Choose your investments options.
- 5. Designate your beneficiaries.

Below are details of each of these steps with screenshots.

Visit <u>www.netbenefits.com/brandeis</u> and click *Enroll Today* at the bottom of the page. Follow the prompts to establish a username and password.

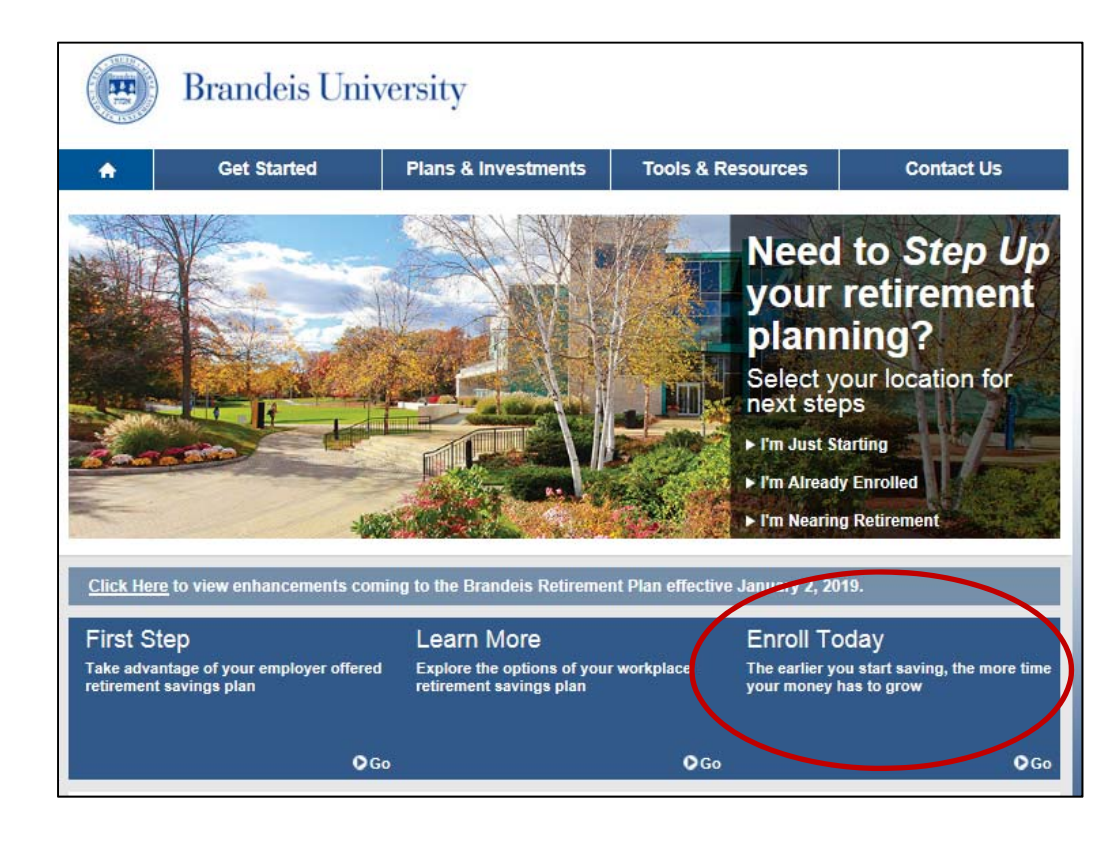

After establishing your username and password, you will see the below home page. Click the green bar below.

|              | BRANDEIS UNIVERSITY         | Planning Library Profile $ ho$ Search $\psi$ Log Out |
|--------------|-----------------------------|------------------------------------------------------|
| YOUR PORT    | FOLIO                       | Display Preferences 💌                                |
| Show A       | accounts                    | Portfolio Investments                                |
|              |                             |                                                      |
| 403(b) 56066 | NIVERSITY<br>5 (1 Provider) |                                                      |
|              |                             |                                                      |

Click the *Enroll* button next to the name of your plan. You will see either BRANDEIS UNIVERSITY or BRANDEIS NON EXEMPT depending on whether you are an exempt employee (paid semi- monthly), or a non-exempt employee (paid weekly). The enroll button will appear next to the plan you are eligible to enroll in.

| OUR PORTFOLIO Display Pre Show Accounts Portfolio I | TFOLIO Display Preferences Accounts Portfolio Investment ant Savings OO | MENU BRANDEIS UNIVERSITY                                          | Planning | Library | Profile | , Search | ₽                   |
|-----------------------------------------------------|-------------------------------------------------------------------------|-------------------------------------------------------------------|----------|---------|---------|----------|---------------------|
| Show Accounts Portfolio I                           | Accounts Portfolio Investment                                           | PUR PORTFOLIO                                                     |          |         |         |          | Display Preferences |
|                                                     | nt Savings ×                                                            | Show Accounts                                                     |          |         |         |          | Portfolio Investme  |
|                                                     | nt Savings ×                                                            |                                                                   |          |         |         |          |                     |
|                                                     |                                                                         |                                                                   |          |         |         |          |                     |
| BRANDEIS UNIVERSITY<br>403(b) 56066 Enroll          |                                                                         | Retirement Savings<br>\$0.00<br>BRANDEIS UNIVERSITY<br>40(b) 5006 |          |         |         |          | Enroll              |

The following four steps will appear and guide you through the enrollment process. Click *Begin* to start Step 1.

| STEP 2                                                                                           | STEP 3                                                                                                    | STEP 4                                                                                                    |
|--------------------------------------------------------------------------------------------------|----------------------------------------------------------------------------------------------------|----------------------------------------------------------------------------------------------------|
| Select Retirement<br>Providers                                                                   | Choose<br>Investments                                                                                                    | Complete Your<br>Enrollment                                                                                                    |
| Take advantage of the variety of investment choices offered by different financial institutions. | We'll help you understand<br>your plan's investment<br>options.                                                                                       | Confirm your enrollment<br>choices and consider next<br>steps.                                                                                                    |
|                                                                                                  |                                                                                                    |                                                                                                    |
|                                                                                                  | Begin                                                                                                    |                                                                                                    |
|                                                                                                  | STEP 2<br>Select Retirement<br>Providers<br>Take advantage of the<br>variety of investment<br>choices offered by different<br>financial institutions. | STEP 2     Select Retirement<br>Providers     STEP 3       Take advantage of the<br>variety of investment<br>choices offered by different<br>financial institutions.     STEP 3       We'll help you understand<br>your plan's investment<br>options.     We'll help you understand<br>your plan's investment<br>options. |

**Step 1**: Set the contribution percentage you wish to direct from your paycheck to the Plan. For information on required contributions, please see page 1.

| Set Contributions Select Retireme Enter your contribution Save at least 15% of your income each year 1 plus any employer contributions. | nt Providers Choose Investments Complete Enrollment Per pay period for retirement. This includes all retirement savings across different accounts | Log Out                                  |
|----------------------------------------------------------------------------------------------------|----------------------------------------------------------------------------------------------------|------------------------------------------|
| Contribution Amount                                                                                                    |                                                                                                    |                                          |
| Туре                                                                                                    | Desired Contribution per Pay Period                                                                                                    | TOOLS TO HELP YOU DECIDE                 |
| VOLUNTARY CONTRIBUTION<br>0.00% to 100.00% in increments of<br>1.00%                                                                    | 0.00 %                                                                                                    | Take-Home Pay Calculator                 |
| \$5.00 to \$19,000.00 in increments<br>of \$0.01                                                                                        | S 0.00                                                                                                    | Contribution Calculator                  |
|                                                                                                    |                                                                                                    | See now your savings can grow over time. |
| Other Contributions                                                                                                    |                                                                                                    |                                          |
| Туре                                                                                                    | Desired Contribution per Pay Period                                                                                                    |                                          |
| REQUIRED CONTRIBUTION<br>5.00% to 5.00% in increments of<br>1.00%                                                                       | 0.00 %                                                                                                    | 3                                        |
| Your contribution elections will take effect in 1<br>Remember, you can always change this amou                                          | - 2 pay periods.<br>unt later.                                                                                                    |                                          |
| Cancel Enrollment                                                                                                    | Continue                                                                                                    |                                          |

**Step 2**: Select your Retirement Provider (Fidelity or TIAA).

You can elect to have all of your contributions directed to one provider, or a combination of both.

| / Set Contributions    Select Retirement Providers   Choose Investments   Complete Enr                                      | ollment                        |
|----------------------------------------------------------------------------------------------------|--------------------------------|
| Select Retirement Providers                                                                                                 |                                |
| Select how much of your retirement contribution you would like to allocate to each retirement provider.                     |                                |
| 'our contributions are allocated across the retirement providers as shown below. You can maintain these all<br>change them. | locations, or                  |
| Do not separate contribution types.                                                                                         |                                |
| EMPLOYER                                                                                                    |                                |
| Provider                                                                                                    | Desired 9<br>(In Increments )  |
| Fidelity Investments                                                                                                    | 100 9                          |
| TIAA-CREF RA                                                                                                    | 0 9                            |
| Total (must equal 100%)                                                                                                    | 100 9                          |
| EMPLOYEE                                                                                                    |                                |
|                                                                                                    | Desired 9<br>(In Increments of |
| Provider                                                                                                    | 100 9                          |
| Provider<br>Fidelity Investments                                                                                            |                                |
| Provider<br>Fidelity Investments                                                                                            |                                |

**Step 3**: Choose your investment options. (**Please Note:** You will see the step on the following page only if you directed any of your contributions to Fidelity. If you directed contributions to TIAA, you will be provided with a link at the end of the enrollment process to make your investment elections with TIAA.)

## **Choosing your investments with Fidelity**

The plan offers two options: *Do it for me* with target date funds or *Do it myself* to create your own mix of investments.

| BRANDEIS UNIVERSITY                                                                                                    |                                                                                                    | Log Out                        |
|----------------------------------------------------------------------------------------------------|----------------------------------------------------------------------------------------------------|--------------------------------|
| ✓ Set Contributions   ✓ Select Retirement Providers                                                                                                    | Choose Investments Complete Enrollment                                                                                                    |                                |
| Choose Investments                                                                                                    |                                                                                                    |                                |
| Do it for me                                                                                                    | Do it myself                                                                                                    | Questions? Call (800) 343-0860 |
| Target Date Fund<br>Over time, Target Date Funds automatically invest<br>more conservatively as you approach your retirement<br>date and beyond. Keep in mind, the value of your<br>investment will fluctuate over time, and you may gain<br>or lose money.<br>View available target date funds<br>Select Target Date Fund | Choose your own investments<br>Build your own portfolio using the Investment<br>Performance and Research page.<br>View all available funds<br>Choose Investments |                                |
| Cancel Enrollment                                                                                                    |                                                                                                    |                                |

Step 4: Review and submit your elections.

| BRANDEIS UNIVERSITY                                                                                                    |                                                                                            |        |
|----------------------------------------------------------------------------------------------------|--------------------------------------------------------------------------------------------|--------|
| Review Your Elections                                                                                                    |                                                                                            |        |
| Please review your elections before submitting. If you w<br>satisfied with your elections, click Submit. Remember, you d | rould like to make any changes, click Edit. When yo<br>can change your elections any time. | u are  |
| Contribution                                                                                                    |                                                                                            |        |
|                                                                                                    | Desired Contribution                                                                       | Action |
| Contributions per Pay Period                                                                                             |                                                                                            |        |
| VOLUNTARY CONTRIBUTION                                                                                                   | 10%                                                                                        | Edit   |
| REQUIRED CONTRIBUTION                                                                                                    | 5%                                                                                         |        |
| Retirement Providers                                                                                                    |                                                                                            |        |
|                                                                                                    | Desired Percentage                                                                         | Action |
| EMPLOYER                                                                                                    |                                                                                            |        |
| Fidelity Investments                                                                                                    | 100%                                                                                       |        |
| TIAA-CREF RA                                                                                                    | 0%                                                                                         |        |
| EMPLOYEE                                                                                                    |                                                                                            |        |
| Fidelity Investments                                                                                                    | 100%                                                                                       |        |
|                                                                                                    |                                                                                            |        |

**Important Note:** After submitting your elections, if you elected to direct contributions to TIAA or enroll in TIAA's annuity contract, you will need to register and visit the TIAA site separately to complete your enrollment. Click *Select investments with TIAA* to continue to the TIAA website.

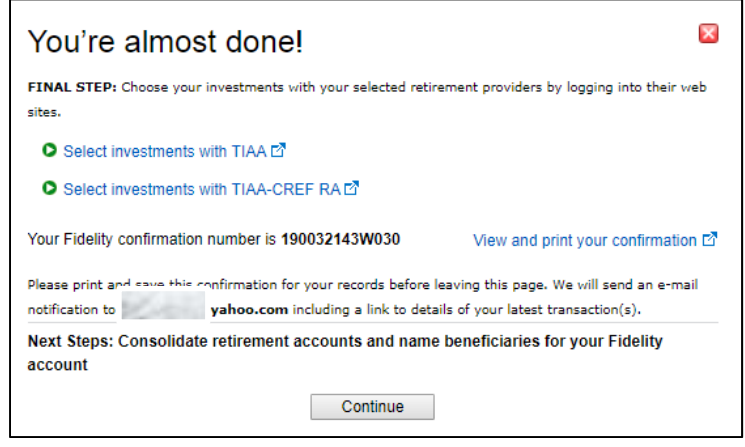

|                                                                                                    |                                                                                                    | <u> </u>                                              |
|----------------------------------------------------------------------------------------------------|----------------------------------------------------------------------------------------------------|-------------------------------------------------------|
| Your R                                                                                                    | etirement Bene                                                                                                    | fits                                                  |
| EXPL                                                                                                    | ORE BENEFITS READY TO ENROLL                                                                                                    |                                                       |
|                                                                                                    |                                                                                                    |                                                       |
| Select your                                                                                                    | r location.                                                                                                    |                                                       |
| <ul> <li>Select the</li> </ul>                                                                                                    | nlan(s) in which you wish to e                                                                                                    | nroll                                                 |
| <ul><li>Select the</li><li>Register w</li></ul>                                                                                                    | plan(s) in which you wish to e<br>ith TIAA or log in if you have a                                                                                                    | nroll.<br>In existing web ID with TIAA.               |
| <ul><li>Select the</li><li>Register w</li></ul>                                                                                                    | plan(s) in which you wish to e<br>ith TIAA or log in if you have a                                                                                                    | nroll.<br>In existing web ID with TIAA.               |
| Select the     Register w                                                                                                    | plan(s) in which you wish to e<br>ith TIAA or log in if you have a                                                                                                    | nroll.<br>In existing web ID with TIAA.<br>Need Help? |
| Select the     Register w  oose Investments d you like these investment decisions applied acros                                                                                             | plan(s) in which you wish to e<br>ith TIAA or log in if you have a<br>s all your plans? YES NO                                                                                                    | nroll.<br>In existing web ID with TIAA.<br>Need Help? |
| Select the     Register w                                                                                                    | plan(s) in which you wish to e<br>ith TIAA or log in if you have a<br>s all your plans? YES NO<br>I would like to pick                                                                                               | I know what I want                                    |
| Select the     Register w                                                                                                    | plan(s) in which you wish to e<br>ith TIAA or log in if you have a<br>s all your plans? YES NO<br>I would like to pick<br>my own with help                                                                           | I know what I want                                    |
| Select the     Select the     Register w  cose Investments d you like these investment decisions applied acros have no idea what to pick Select an investment based on your retirement age. | plan(s) in which you wish to e<br>ith TIAA or log in if you have a<br>s all your plans? YES NO<br>I would like to pick<br>my own with help<br>Pick an approach and we'll guide you through<br>selecting investments. | nroll.<br>In existing web ID with TIAA.<br>Need Help? |

## Other steps to complete once you have enrolled

Once you have logged in to your account with your chosen retirement provider(s), you can:

- 1. Designate your beneficiaries.
- 2. Set your mail preferences (email or print).

3. Schedule an individual consultation with a TIAA or Fidelity Representative to get answers to any retirement planning questions you may have.

## **Contact phone numbers**

If you have any questions about the <u>www.netbenefits.com/brandeis</u> website or need assistance with a Fidelity account, please contact the Fidelity Retirement Service Center at 800-343-0860. Representatives are available Monday through Friday (excluding New York Stock Exchange holidays) from 8 a.m. to midnight Eastern time.

**For questions regarding TIAA accounts,** please go online to **www.tiaa.org/brandeis** or call 800-842-2252. Service Representatives are available weekdays from 8 a.m. to 10 p.m., or Saturday, 9 a.m. to 6 p.m. Eastern time.

# For Existing Participants: How to Change Your Contributions

Visit <u>www.netbenefits.com/brandeis</u> and log in to your account with your **username and password** at the top of the page. If you do not have a username and password yet, click *Register*.

| Your Account ? Us | ername ? | Password ? |        |             |          |            |                 |
|-------------------|----------|------------|--------|-------------|----------|------------|-----------------|
| Fidelity 🗸        |          |            | Log in | Remember Me | Register | Need Help? | Security Notice |
|                   |          |            |        |             |          |            |                 |

Once logged on to the Brandeis Retirement Planning website, you will see a home screen similar to the one below. Click the *Quick Links* drop-down arrow, then *Contribution Amount*.

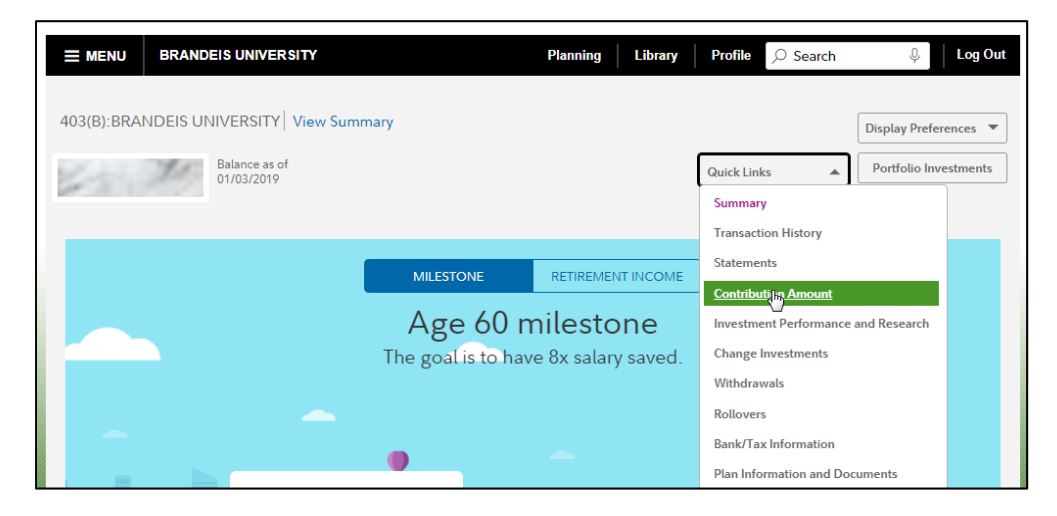

Click Contribution Amount and Catch-up Contributions.

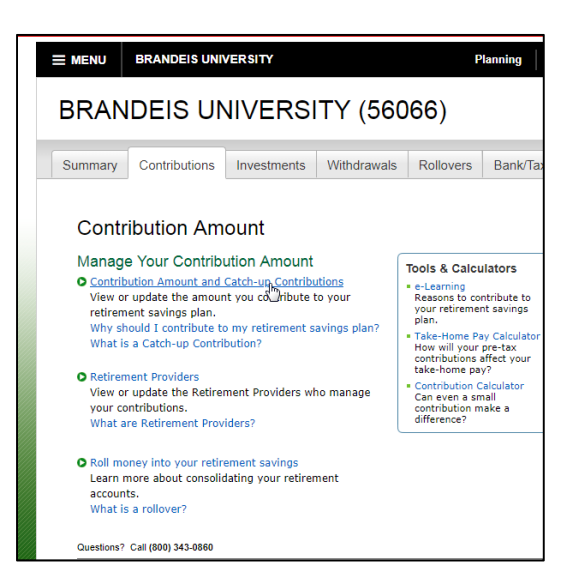

Enter the percentage of pay you wish to contribute to the Plan. Contribution elections will be withheld during each pay period and directed to your chosen retirement plan provider and investment elections. You must choose a required contribution of 5% for Faculty & Exempt Staff, or 3% for Non-Exempt Employees.

| RANDEIS UNIVER                                                                                                    | SITY (56                     | 6066)                                                                                  |                              |
|----------------------------------------------------------------------------------------------------|------------------------------|----------------------------------------------------------------------------------------|------------------------------|
| ummary Contributions Investmen                                                                                    | ts Withdrawa                 | Is Rollovers                                                                           | Bank/Tax Inf                 |
| Contribution Amount pe                                                                                            | r Pay Perio                  | bd                                                                                     |                              |
| VOLUNTARY CONTRIBUTION                                                                                            |                              | Have a retiren                                                                         | nent                         |
| Current Election                                                                                                  | 15.00 %                      | account from                                                                           | a former                     |
| Desired Election                                                                                                  | 15 %                         | employer?                                                                              |                              |
| (0.00% to 100.00% in increments of 1.00%)                                                                         |                              | by rolling it over                                                                     | now.                         |
| OR                                                                                                    |                              |                                                                                        |                              |
| Current Election                                                                                                  | \$0.00                       | Tools & Calcu                                                                          | lators                       |
| Desired Election                                                                                                  | \$ 0.00                      | Learn about you                                                                        | r Contribution               |
| (\$5.00 to \$19,000.00 in increments of \$0.01                                                                    | )                            | Amount                                                                                 |                              |
| REQUIRED CONTRIBUTION                                                                                             |                              | <ul> <li>e-Learning<br/>Reasons to cor</li> </ul>                                      | ntribute to                  |
| Current Election                                                                                                  | 5.00 %                       | your retiremen<br>plan.                                                                | nt savings                   |
| Desired Election                                                                                                  | 5.00 %                       | Take-Home Pa                                                                           | y Calculator                 |
| (5.00% to 5.00% in increments of 1.00%)                                                                           |                              | contributions a<br>take-home pay                                                       | affect your<br>y?            |
| Your changes will generally take effect in<br>periods depending upon when your emplo<br>requested payroll change. | 1 to 2 pay<br>yer makes your | <ul> <li>Contributions<br/>Can even a sm<br/>contribution m<br/>difference?</li> </ul> | Calculator<br>nall<br>nake a |
| Change Contribution Amoun                                                                                         | t                            |                                                                                        |                              |
| Questions? Call (800) 343-0860                                                                                    |                              |                                                                                        |                              |

Review and then submit your contribution changes. Your changes will generally take effect in one to two pay periods. Your request will be complete once you submit and receive a confirmation number.

| BRANDEIS UNIVERSITY                                                            |                                             |                  |
|--------------------------------------------------------------------------------|---------------------------------------------|------------------|
|                                                                                |                                             |                  |
| Review and Submit C                                                            | ontribution                                 | Amount           |
| Your changes appear below. To compl<br>Submit. To change your contribution a   | ete your transactio<br>amount, click Previo | n, click<br>ous. |
| Your Contribution Amount per Pay Pe                                            | eriod                                       |                  |
| Contributions                                                                  | Current                                     | Desired          |
| VOLUNTARY CONTRIBUTION                                                         | 15%                                         | 16%              |
| REQUIRED CONTRIBUTION                                                          | 5%                                          | 5%               |
| When you click Submit, a confirmation<br>you may print and save for your recor | n page will be displa<br>ds.<br>Submit      | ayed, which      |
| S Cancel Changes to Contribution A                                             | mount                                       |                  |
| Questions? Call (800) 343-0860                                                 |                                             |                  |

## How to Change Your Investment Elections

The instructions below detail how to make changes to your investment elections if you have chosen Fidelity Investments as your investment service provider. If you have chosen TIAA, you will need to visit <u>www.tiaa.org/brandeis</u>, log in to your TIAA account, and make changes to your investments on TIAA's site directly.

For Fidelity customers, visit <u>www.netbenefits.com/brandeis</u> and log in to your account with your **username** and password at the top of the page. If you do not have a username and password yet, click *Register*.

| Your Accou | nt ? | Username 😮 | Password ? |        |             |         |            |                 |  |
|------------|------|------------|------------|--------|-------------|---------|------------|-----------------|--|
| Fidelity   | ~    |            |            | Log in | Remember Me | Registe | Need Help? | Security Notice |  |
|            |      |            |            |        |             |         |            |                 |  |

Once logged in to the Brandeis Retirement Planning Website, you will see a home screen similar to the one below. Click the **Quick Links** drop-down arrow, then *Change Investments*.

|            | BRANDEIS UNIVERSITY                                       |                                | Planning                 | Library                 | Profile 🔎 Sea          | rch                          | Q.              | Log Out |
|------------|-----------------------------------------------------------|--------------------------------|--------------------------|-------------------------|------------------------|------------------------------|-----------------|---------|
| 403(B):BRA | NDEIS UNIVERSITY View Summ<br>Balance as of<br>01/03/2019 | ary                            |                          |                         | Quick Links<br>Summary | *                            | Display Prefere | ences 🔻 |
|            |                                                           | MILESTONE                      | RETIREMENT               | INCOME                  | Statements             | y                            |                 |         |
|            |                                                           | Age 60 n<br>The goal is to hav | nilestor<br>re 8x salary | ne<br><sub>saved.</sub> | Investment Perform     | unt<br>mance (<br><u>nts</u> | and Research    |         |

Decide if you would like to make changes to future investments, exchange one investment, or rebalance your entire portfolio. For this example, we'll choose changes to future investments. Click *Change Investment Elections* below.

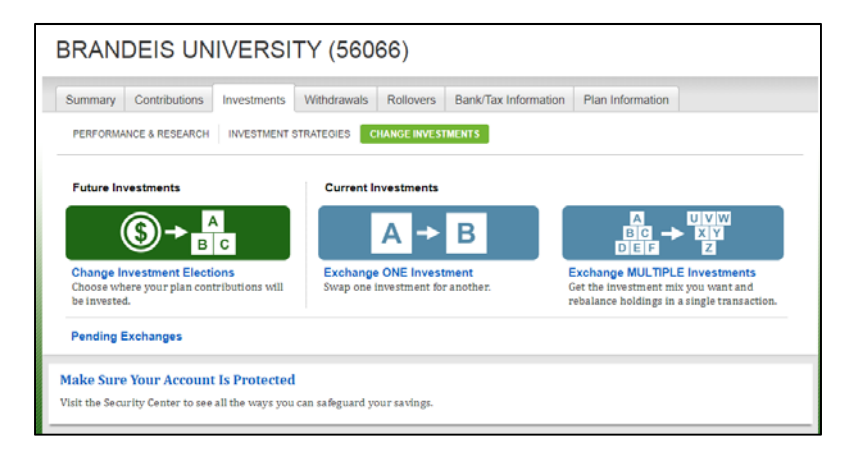

Next, decide if you would like to invest in a Target Date Fund or Choose your own investments. For this example, we will select a Target Date Fund.

| elp me manage my investments                                                                                                    | I'll manage on my own                                                                                                    |
|----------------------------------------------------------------------------------------------------|----------------------------------------------------------------------------------------------------|
| Target Date Fund<br>Over time, Target Date Funds<br>automatically invest more conservatively<br>as you approach your retirement date and<br>beyond. Keep in mind, the value of your<br>investment will fluctuate over time, and<br>you may gain or lose money. | Choose your own investments<br>Take control of your portfolio and choose<br>your investments from a list of available<br>funds. These investments will fluctuate<br>over time and you may gain or lose money.<br>View list of funds |
| Select Target Date Fund                                                                                                    | Select Funds                                                                                                    |

Select the Target Date Fund you wish to invest in. To learn more about any of these Vanguard Target Retirement Funds, simply click on the name of the fund, and its prospectus will pop up.

| Select a fund below and                                                                            | d click "Continue."                                                                                                    |
|----------------------------------------------------------------------------------------------------|----------------------------------------------------------------------------------------------------|
| Click on each fund's name to learn at<br>funds are designed to automatically a<br>retirement date. | oout its investment approach and timeframe. Generally, target date<br>djust to become more conservative over time based on your target |
| Target Date Fund                                                                                   |                                                                                                    |
| VANG TARGET RET 2015                                                                               |                                                                                                    |
| VANG TARGET RET 2020                                                                               |                                                                                                    |
| VANG TARGET RET 2025                                                                               |                                                                                                    |
| VANG TARGET RET 2030                                                                               |                                                                                                    |
| VANG TARGET RET 2035                                                                               |                                                                                                    |
| VANG TARGET RET 2040                                                                               |                                                                                                    |
| VANG TARGET RET 2045                                                                               |                                                                                                    |
| VANG TARGET RET 2050                                                                               |                                                                                                    |
| VANG TARGET RET 2055                                                                               |                                                                                                    |
| VANG TARGET RET 2060                                                                               |                                                                                                    |
| VANG TARGET RET 2065                                                                               |                                                                                                    |
| VANG TARGET RET INC                                                                                |                                                                                                    |

The next screen will ask if you've read the mutual fund prospectus. You can view it directly on the screen or have it mailed to you, then click *Next*. The final screen will ask you to review and submit your investment election. Your transaction is complete once you receive a confirmation number.

# How to Change Your Investment Service Provider (Fidelity/TIAA)

Visit <u>www.netbenefits.com/brandeis</u> and log in to your account with your **username and password** at the top of the page. If you do not have a username and password yet, click *Register*.

| Your Account ? Username ? | Password 😮 |                                                                   |
|---------------------------|------------|-------------------------------------------------------------------|
| Fidelity 🗸                |            | Log in 🔳 Remember Me \mid Register 🍴 Need Help? 📋 Security Notice |
|                           |            |                                                                   |

Once logged in to the Brandeis Retirement Planning Website, you will see a home screen similar to the one below. Click the *Quick Links* drop-down arrow, then *Contribution Amount*.

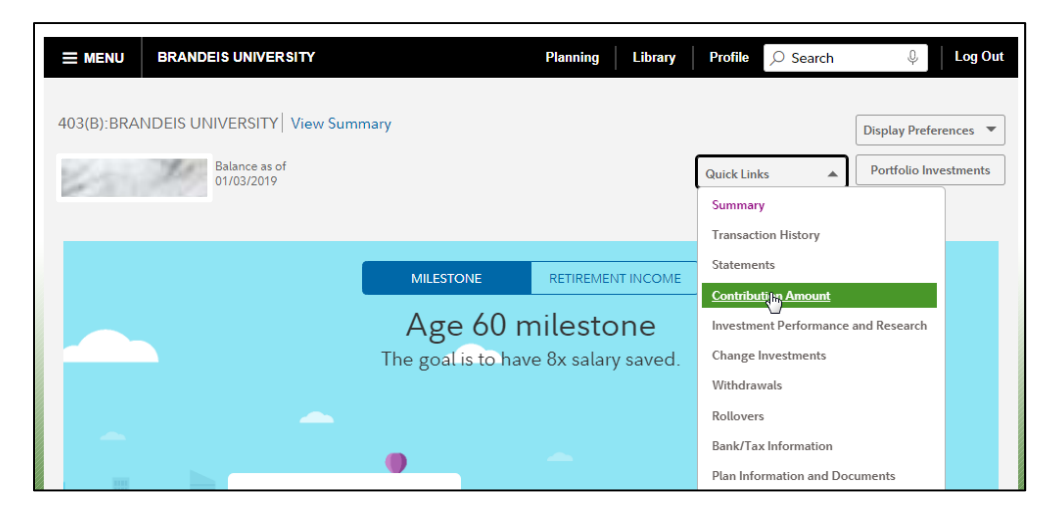

Click Retirement Providers.

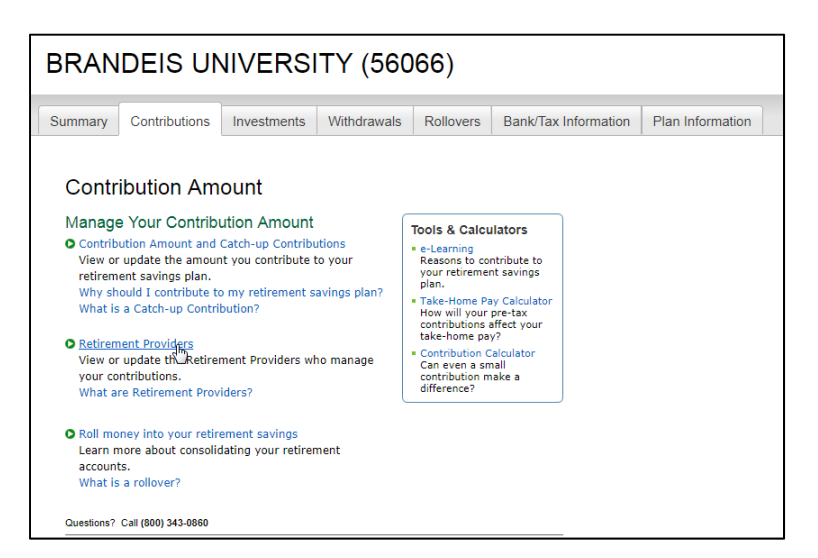

You can choose to contribute to either Fidelity or TIAA, or both, by selecting the percentage amount you would like to contribute to each investment service provider. **Important note: To view all available investment provider options, click on "Make your elections by contribution type."** 

|                                                                                                    |                                                        | Retirement Provid                                                                                                    | ders                                                       |                                     |                                                                                                    |
|----------------------------------------------------------------------------------------------------|--------------------------------------------------------|----------------------------------------------------------------------------------------------------|------------------------------------------------------------|-------------------------------------|----------------------------------------------------------------------------------------------------|
|                                                                                                    |                                                        | <ol> <li>Your contributions are of<br/>the default set of Retire<br/>below. You can maintai<br/>change them below.</li> </ol> | urrently allocate<br>ment Providers :<br>n these allocatio | d across<br>shown<br>ons, or        | Tools & Learning<br>More about Retirement<br>Providers                                                                       |
| Retirement Providers                                                                                                    |                                                        | Here you can view or change v<br>to direct your future contributi<br>direct to each provider.                                 | which Retiremen<br>ons to, and how                         | t Providers<br>much to              | About Your Other<br>Retirement Providers<br>Click the provider name to<br>learn more about your other<br>investment options. |
| Your contributions are currently allocated across<br>the default set of Retirement Providers shown<br>below. You can maintain these allocations, or | Tools & Learning<br>More about Retirement<br>Providers | Enter your new elections and a<br>Provider Elections to review ar<br>Your changes will take effect a<br>feasible.             | dick Change Ret<br>nd confirm your<br>is soon as admir     | irement<br>changes.<br>iistratively | TIAA     TIAA-CREF RA                                                                                                    |
| change them below.                                                                                                    |                                                        | You can make your elections by<br>your elections by provider.                                                                 | y source below,                                            | or make                             |                                                                                                    |
| Here you can view or change which Petirement Providers                                                                                              |                                                        | Retirement Provider Elections                                                                                                 |                                                            |                                     |                                                                                                    |
| to direct your future contributions to, and how much to                                                                                             |                                                        | Provider                                                                                                    | Current %b                                                 | Desired %                           |                                                                                                    |
| direct to each provider.                                                                                                    |                                                        | EMPLOYER                                                                                                    |                                                            |                                     |                                                                                                    |
|                                                                                                    |                                                        | Fidelity Investments                                                                                                    | 100%                                                       | 100 %                               |                                                                                                    |
| Enter your new elections and click Change Retirement                                                                                                |                                                        | TIAA-CREF RA                                                                                                    | 096                                                        | 0 %                                 |                                                                                                    |
| Your changes will take effect as soon as administratively                                                                                           |                                                        | Total: (must equal 100%)                                                                                                    | 100%                                                       | 100 %                               |                                                                                                    |
| easible.                                                                                                    |                                                        | EMPLOYEE                                                                                                    |                                                            |                                     |                                                                                                    |
| Your elections will be applied to the following                                                                                                    |                                                        | Fidelity Investments                                                                                                    | 100%                                                       | 100 %                               |                                                                                                    |
| employee and employer contribution types:                                                                                                    |                                                        | TIAA-CREF RA                                                                                                    | 096                                                        | 0 %                                 |                                                                                                    |
| EMPLOYER                                                                                                    |                                                        | Total: (must equal 100%)                                                                                                    | 100%                                                       | 100 %                               |                                                                                                    |
| EMPLOYEE                                                                                                    |                                                        | SALARY REDUCTION                                                                                                    |                                                            |                                     |                                                                                                    |
| SALARY REDUCTION                                                                                                    |                                                        | Fidelity Investments                                                                                                    | 100%                                                       | 100 %                               |                                                                                                    |
| EMPLOYEE AFTER TAX                                                                                                    |                                                        | TIAA                                                                                                    | 096                                                        | 0 %                                 |                                                                                                    |
| = QNEC                                                                                                    |                                                        | Total: (must equal 100%)                                                                                                    | 100%                                                       | 100 %                               |                                                                                                    |
| You can make your elections by provider below, or make                                                                                              |                                                        | EMPLOYEE AFTER TAX                                                                                                    |                                                            |                                     |                                                                                                    |
| your elections by contribution type.                                                                                                    |                                                        | Fidelity Investments                                                                                                    | 100%                                                       | 100 %                               |                                                                                                    |
|                                                                                                    | -                                                      | TIAA-CREF RA                                                                                                    | 0%                                                         | 0 %                                 |                                                                                                    |
| Retirement Provider Elections                                                                                                    |                                                        | Total: (must equal 100%)                                                                                                    | 100%                                                       | 100 %                               |                                                                                                    |
| Provider Current % Desired %                                                                                                    |                                                        |                                                                                                    |                                                            |                                     |                                                                                                    |
| Fidelity Investments 100 % 100 %                                                                                                    |                                                        | QNEC                                                                                                    |                                                            |                                     |                                                                                                    |
|                                                                                                    |                                                        | Fidelity Investments                                                                                                    | 100%                                                       | 100 %                               |                                                                                                    |
| Total: (must equal 100%) 100 % 100 %                                                                                                    |                                                        | TIAA-CREF RA                                                                                                    | 0%                                                         | 0 %                                 |                                                                                                    |
|                                                                                                    |                                                        | Total: (must equal 100%)                                                                                                    | 100%                                                       | 100 %                               |                                                                                                    |
| Change Betizement Brouides Election                                                                                                    |                                                        |                                                                                                    |                                                            |                                     |                                                                                                    |
| Unange Ketirement Provider Elections                                                                                                    |                                                        | Change Retirement                                                                                                    | Provider Election                                          | 5                                   |                                                                                                    |

Choose the percentage amount you would like to elect to each investment service provider, and review and submit your retirement provider elections.

## **Additional Educational Resources**

After logging in to your Brandeis Retirement Planning Website account from <u>www.netbenefits.com/brandeis</u>, visit the **Library** to find a collection of articles, videos, infographics, and other dynamic learning experiences that are easy to navigate and include relevant financial topics you're dealing with today.

Click the *MENU* at the top left-hand corner, then *Library*.

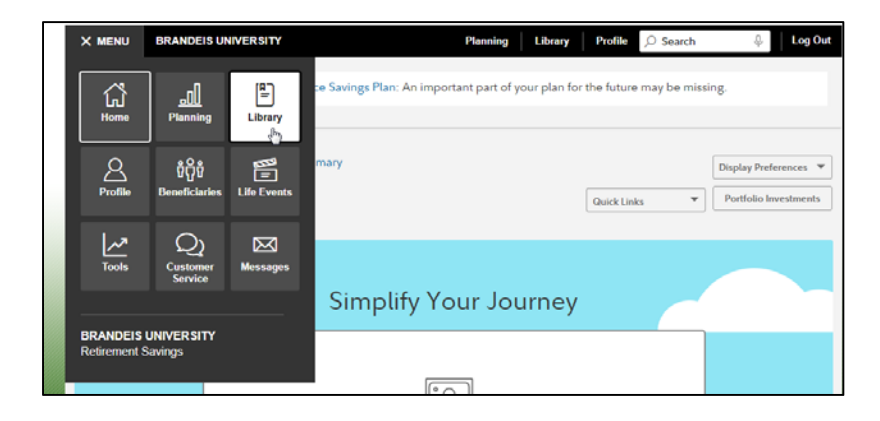

Scroll down to the bottom to view articles, videos, calculators, tools and workshops. Our online educational workshops allow you to learn about a variety of topics, including college planning, budgeting and retirement. Events are offered daily and easy to attend from any computer, and virtual education presenters are available to chat and answer your questions.

| phu                    |                                |                      |
|------------------------|--------------------------------|----------------------|
| Browse All             |                                |                      |
| By Topic               |                                |                      |
| How your Benefits Work | Security & Customer Protection | Services & Features  |
| Retirement Planning    | Personal Finance               | Investing            |
| /iewpoints             | Budgeting and Debt Management  | Managing Life Events |
| Financial News         |                                |                      |
| By Format              |                                |                      |
| Articles               | Videos                         | Calculators & Tools  |
| Workshops              |                                |                      |

Don't forget to download the NetBenefits Mobile App from the App Store<sup>®</sup>, or Google Play<sup>™</sup> store to make changes to your account easily from your mobile phone!

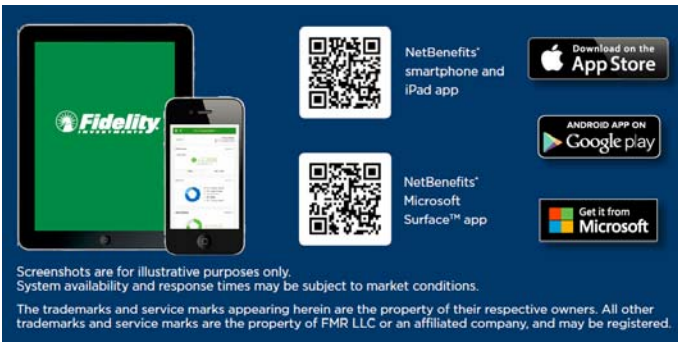

## Before investing in any mutual fund, consider the investment objectives, risks, charges, and expenses. Contact Fidelity for a prospectus or, if available, a summary prospectus containing this information. Read it carefully.

Investing involves risk, including risk of loss.

Although this booklet was prepared for Brandeis University by Fidelity Investments for the convenience of Plan participants, certain pages of it, including screenshots, were supplied by a non-Fidelity Investment provider. Each provider offering products and services to the Plan or its participants is solely responsible for the content on its applicable pages and does not assume any responsibility or liability for the content supplied by any other provider.

TIAA and Fidelity Investments are independent entities and are not legally affiliated.

All screenshots are for informational purposes only.

This document provides only a summary of the main features of the Brandeis University Defined Contribution Retirement Plan, and the Plan Document will govern in the event of discrepancies.

The Plan is intended to be a participant-directed plan as described in Section 404(c) of ERISA, which means that fiduciaries of the Plan are ordinarily relieved of liability for any losses that are the direct and necessary result of investment instructions given by a participant or beneficiary.

Fidelity Brokerage Services LLC, Member NYSE, SIPC, 900 Salem Street, Smithfield, RI 02917 © 2019 FMR LLC. All rights reserved. 839938.3.0